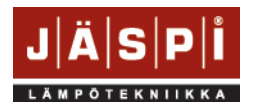

## TDI

## Lämpöpumpun yhdistäminen 拉 myUplink palveluun

1. Yhdistä lämpöpumppu internetiin Ethernet-kaapelin avulla. Ethernet-kaapeliportti löytyy näyttöpaneelin alaosasta (lämpöpumpun etulevy pitää ensin irrottaa).

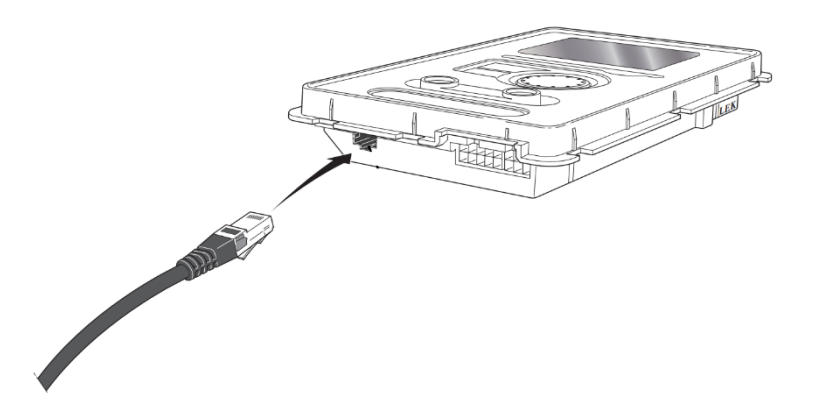

 Tarkista, löytääkö lämpöpumppu internet-yhteyden. Valitse näytöstä Info > Service info (Huoltotiedot) ja valitse internet. Jos valikossa näkyy toimiva TCP/IP osoite, lämpöpumppu on yhdistetty internetiin.

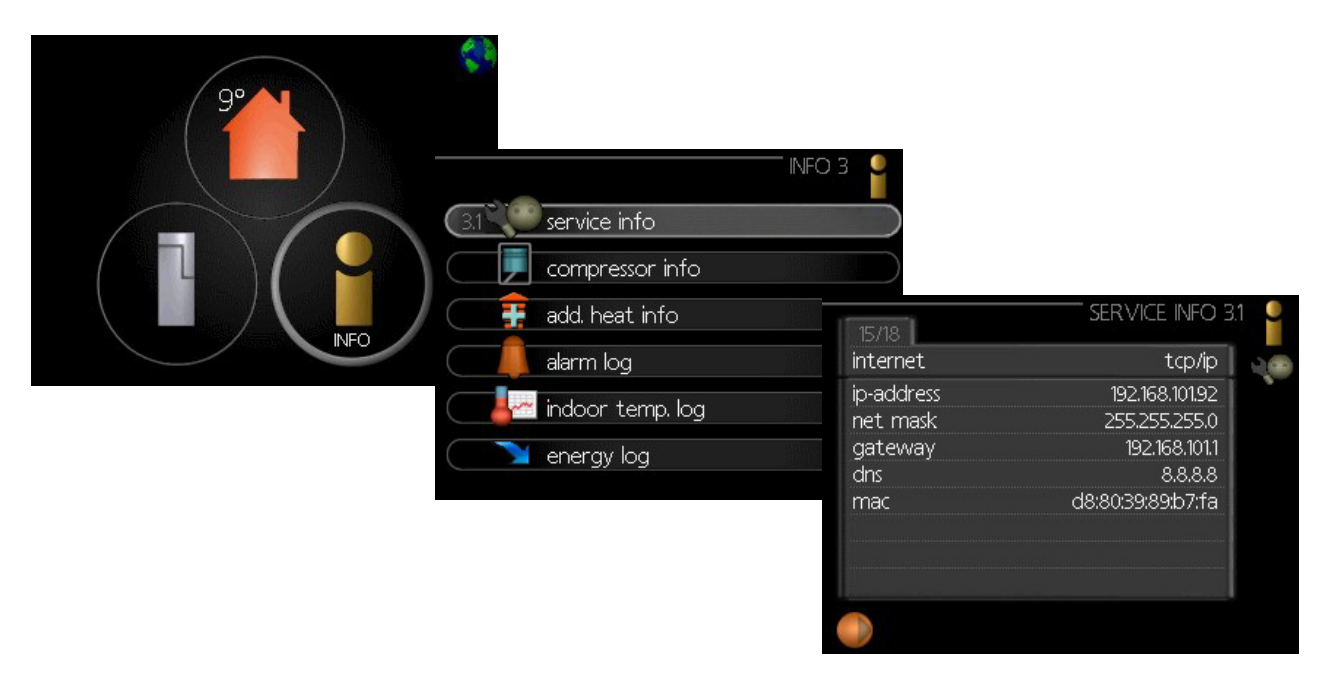

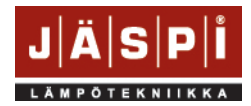

## **KAUKORA OY**

- **HUOM.!** Jos lämpöpumppu ei löydä internet-yhteyttä, katkaise virta reitittimeltä ja lämpöpumpulta, odota 20 minuuttia ja käynnistä uudelleen reititin ja tarkista, että reititin löytää internet-yhteyden ennen kuin käynnistät lämpöpumpun.
- 3. Luo käyttäjätili myUplink sovelluksessa / selaimessa.
  - Selaimessa: https://www.myuplink.com/login
  - Lataa myUplink-sovellus sovelluskaupasta.
    - ➢ iOS-käyttäjille App Store.
    - Android-käyttäjille Google Play kauppa.

| 🏦 myUplink                                                  | 1 myUplink                                                                                                    | consumers Professionals Developers English @                                                                                      |
|-------------------------------------------------------------|----------------------------------------------------------------------------------------------------|----------------------------------------------------------------------------------------------------|
| E-mail Password  Forgot your password?  Log in or  Register | Get the app<br>Part of your smart home.<br>Download the app today<br>to take advantage of all<br>the features. | E-mail Password Password (confirm) Lacceticithe Terms of Service Lacceticithe Terms of Service Lacceticithe Terms of Service Next |
|                                                             | •••••                                                                                                    | or<br>Login                                                                                                    |

- 4. Kirjaudu sisään tilillesi ja klikkaa Add System (Lisää laitteisto). Jos haluat vaihtaa kieliasetusta, klikkaa ensin ylälaidasta English ja valitse oikea kieliasetus.
  - Valitse Find connected devices
  - Valitse Enter manually
  - Valitse Enter connection details
  - Valitse Enter manually
  - Täytä sarjanumero ja tunnistenumero (yhteysmerkkijono). Nämä tulee hakea sisäyksikön valikosta.
    - Mene valikkoon My System -> Plus Functions -> Internet -> myUplink, josta löydät kohdat "sarjanumero" ja "pyydä uutta yhteysmerkkijonoa".

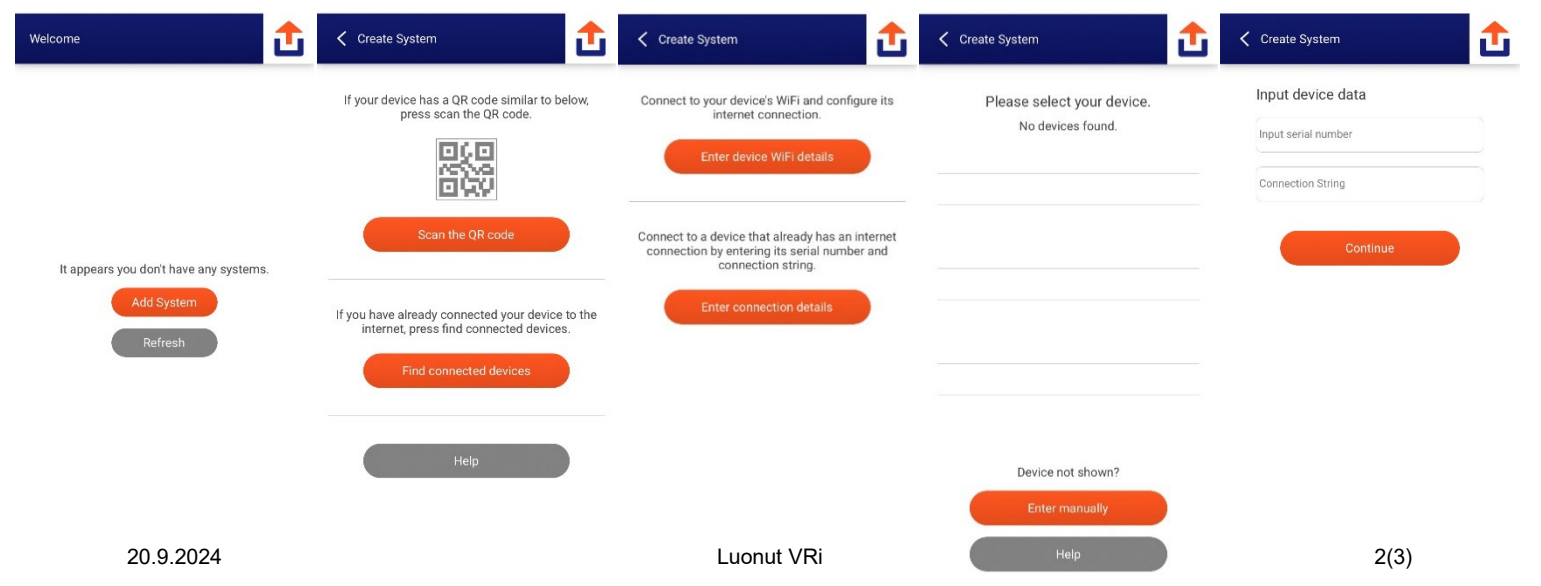

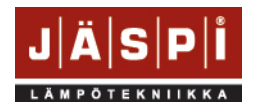

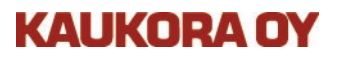

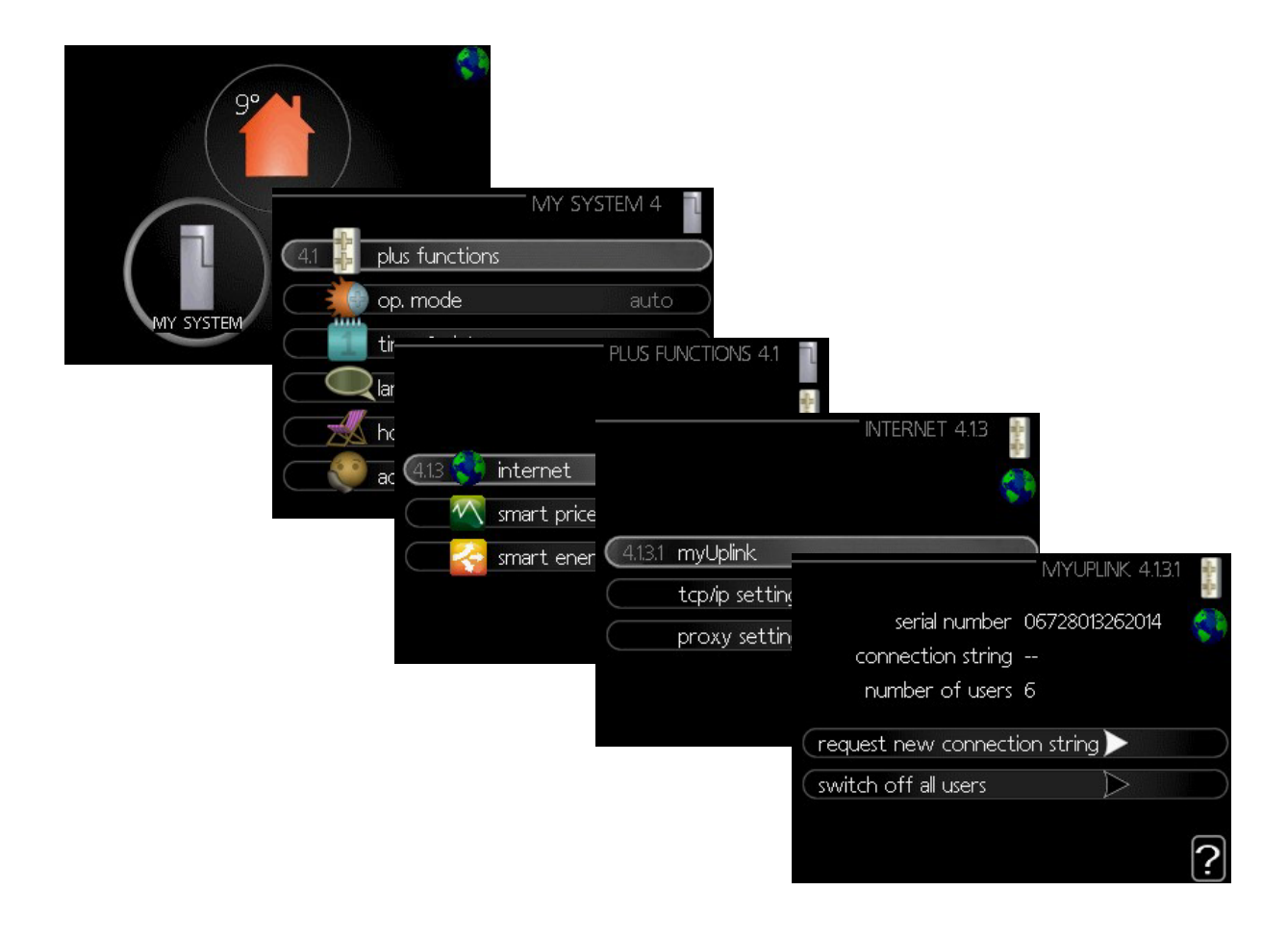

5. Täytä osoitetiedot ja klikkaa Connect (Yhdistä). Laitteesi on nyt yhdistetty.

| Croate Suptem                   | LÄSDI | MCU40-Lab                                  |                                         | ✓ JÄ       |
|---------------------------------|-------|--------------------------------------------|-----------------------------------------|------------|
| Create New System               |       | Indoor Climate                             |                                         | F          |
| System name<br>MCU40            |       |                                            |                                         | •          |
| Address                         |       | Weather/Outdoo<br>6°C<br>Current outd temp | r Temperature<br>9°C<br>Average outdoor | -)Ó        |
| Address Line 1<br>Tuotekatu 11a |       | (BT1)                                      | temp (BT1)                              |            |
| Address Line 2 (Optional)       |       | 57°C<br>Hot water top                      | 52°C<br>Hot water charging              | $\bigcirc$ |
| ZIP/Postal Code<br>21200        |       | (BT7)                                      | (BT6)                                   | -          |
| City<br>Raisio                  |       |                                            | + Add Tile                              |            |
| State/Province/Region (Optional | 0     |                                            |                                         |            |
| Country<br>Finland              | ~     |                                            |                                         |            |
| Connect                         |       |                                            |                                         |            |
|                                 |       | 奋                                          |                                         | =          |